## User Guide for Online Sibu Congkan

#### 1. Introduction

Oriprobe Information Services is a leading China information services provider and offers a wide range of Chinese studies resources. This manual gives a brief guide to search and navigate the rich research contents from Sibu Congkan.

#### 2. Client System Requirement

Hardware: No special requirements

Software: Internet Explorer 7.0 or above

#### 3. Database

#### Sibu Congkan

The electronic Sibu Congkan is a fully searchable collection of the authoritative editions of the 504 original and historical monographs (3,134 volumes) published by the Commercial Press in 1919-1936. Holdings span Song, Yuan, Ming and Qing Dynasties including early manuscripts and rare prints (antiquarian, out-of-print books). Original collection used photolithography, which resulted in better editions than any then-available typeset editions. The electronic Sibu Congkan is based on the Shanghai Hanfen Lou version kept in the Peking University Rare Books Collection. With the full coverage of the 3 series published in the year 1922, 1932 and 1936 respectively, it reaches up to 232,478 pages and 90 million characters. Each series is traditionally categorized into Classics (jing , History (shi , Philosophy (zi ), and Literary Collections or belles lettres (ji ).

The database supports Unicode, browsing, full-text searching, and linkage between the original image and the text. The electronic copy also features auxiliary hand writing Chinese input.

#### 4. How to Use Online Sibu Congkan

#### 1) Authorized User Login

ID/PW access: input the ID and password to login.

IP address access: no need to input any user name and password, and the access is

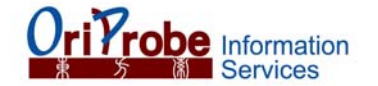

based on IP address.

The interface of the database:

| 一四百                                   | 邦叢    | 刊 |       |            |    |          |        |            | □ 图; | +页 | ▶ 文本页 |
|---------------------------------------|-------|---|-------|------------|----|----------|--------|------------|------|----|-------|
| 四部丛刊總目                                |       |   |       | ¥ 👩        | -  |          | 手写输入   | 检索了        | 氨级检索 |    |       |
| ☞ 周易                                  | 234   |   |       |            |    | ×        |        |            | 2    |    |       |
| ■ 卷一                                  | 38 📩  |   |       |            |    |          |        |            |      |    |       |
| ■ 卷二                                  | 22    |   | - i . |            |    |          | i      | <u></u>    |      |    |       |
| ■ 卷三                                  | 24    |   |       |            |    |          |        | 1 × 1      |      |    |       |
| ■ 巻四                                  | 30    |   |       | 周          |    | 1.       |        |            |      |    |       |
| ■ 巻五                                  | 33    |   |       | 1          |    |          |        | 87         |      |    |       |
| ■ 卷六                                  | 26    |   |       |            | 12 |          |        |            |      |    |       |
| ■ 卷七                                  | 23    |   | - 1   | a l        |    |          |        | 🖷          |      |    |       |
| ■ 卷八                                  | 20    |   |       | 2          |    | 3        | 10     |            |      |    |       |
| ■ 卷几                                  | 18    |   |       |            |    |          |        |            |      |    |       |
| □□ 略例<br>□□ 半 <del>→</del>            | 33    |   |       |            |    |          |        |            |      |    |       |
|                                       | 360   |   |       |            |    |          |        | i          |      |    |       |
|                                       | 6/3   |   |       |            |    |          |        | 4 <b>1</b> |      |    |       |
| □□ /D1豆<br>□□ /美迪                     | 750   |   |       |            |    |          |        |            |      |    |       |
| ····································· | 701   |   |       |            | 2  |          |        |            |      |    |       |
| □ 茶画豆印度印                              | 1096  |   |       | 8          | *  |          |        |            |      |    |       |
| □ 春秋公羊缨僂甾                             | 2計423 |   |       |            |    |          |        | ,          |      |    |       |
| □ 春秋穀梁傳                               | 338   |   |       |            |    |          |        | Î I        |      |    |       |
| □ 子經                                  | 37    |   | 1     |            |    |          |        | 1          |      |    |       |
| ≧ 論語                                  | 380   |   |       |            | ۰. | A3532.5Y |        | 5 3        |      |    |       |
| 🧰 孟子                                  | 505   |   | 8     | - 1        |    |          |        |            |      |    |       |
| 🧰 爾雅                                  | 36    |   |       | <b>`</b> _ |    |          | ÷      |            |      |    |       |
| 🧰 音釋                                  | 89    |   |       |            |    |          | e y li | į I        |      |    |       |
| 📁 京氏易傳                                | 129   |   |       |            | 1  |          |        | 1          |      |    |       |
| NK -== 1 AB                           |       |   |       |            |    |          |        | 0          |      |    |       |

#### 2) Catalog Navigator

The catalog navigator in the right side of the webpage enables the user to browse the ancient works by clicking the titles.

E.g., if the user wants to browse 论语, just click the title and the data will be displayed.

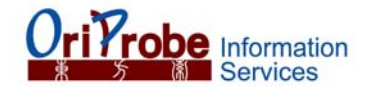

| ■ 巻二 22                                                                 |  |
|-------------------------------------------------------------------------|--|
| ■ 巻三 24                                                                 |  |
|                                                                         |  |
| ● 巻五 33 33 33 33 33 33 33 33 33 33 33 33 33                             |  |
| ■ 巻六 26 26 26 26 26 26 26 26 26 26 26 26 26                             |  |
| ■ 巻七 23 23 23 23 23 23 23 23 23 23 23 23 23                             |  |
| ■ 巻八 20 20 20 20 20 20 20 20 20 20 20 20 20                             |  |
| ■ 巻九 18 18                                                              |  |
| 📔 略例 🔰 🔹 🔤                                                              |  |
| □ 尚書 360 1 1 1 1 1 1 1 1 1 1 1 1 1 1 1 1 1 1 1                          |  |
| □ 毛詩 673                                                                |  |
| □ 周禮 950 000 000 000 000 000 000 000 000 000                            |  |
| 🔚 儀禮 759 759 759 759 759 759 759 759 759 759                            |  |
| □ 纂圖互註禮記 791                                                            |  |
| □ 春秋經傳集解 1096                                                           |  |
| □ 春秋公羊經傳解詰423                                                           |  |
| □ 春秋穀梁傳 338                                                             |  |
| □ 孝經37                                                                  |  |
|                                                                         |  |
|                                                                         |  |
|                                                                         |  |
| 意 卷第二 32 32 32 32 32 32 32 32 32 32 32 32 32                            |  |
| ● 卷第三   40                                                              |  |
| ■ 卷第四 36 36 36 36 36 36 36 36 36 36 36 36 36                            |  |
| ■ 卷第五 39 39 39 39 39 39 39 30 39 30 30 30 30 30 30 30 30 30 30 30 30 30 |  |
| ■ 卷第六 46 46 46 46 46 46 46 46 46 46 46 46 46                            |  |
|                                                                         |  |

And the user can continue to browse different volumes of 论语 by clicking the sub titles.

#### 3) Function Keys.

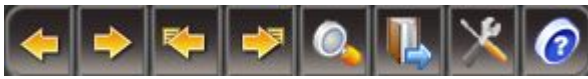

On the top of the webpage, there is a line of function keys, which provide different functions while using the database.

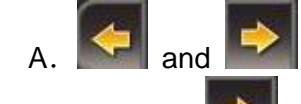

refer to previous page and next page respectively.

e.g. click the **I**, the next page will be shown.

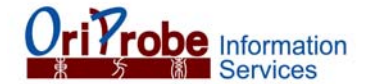

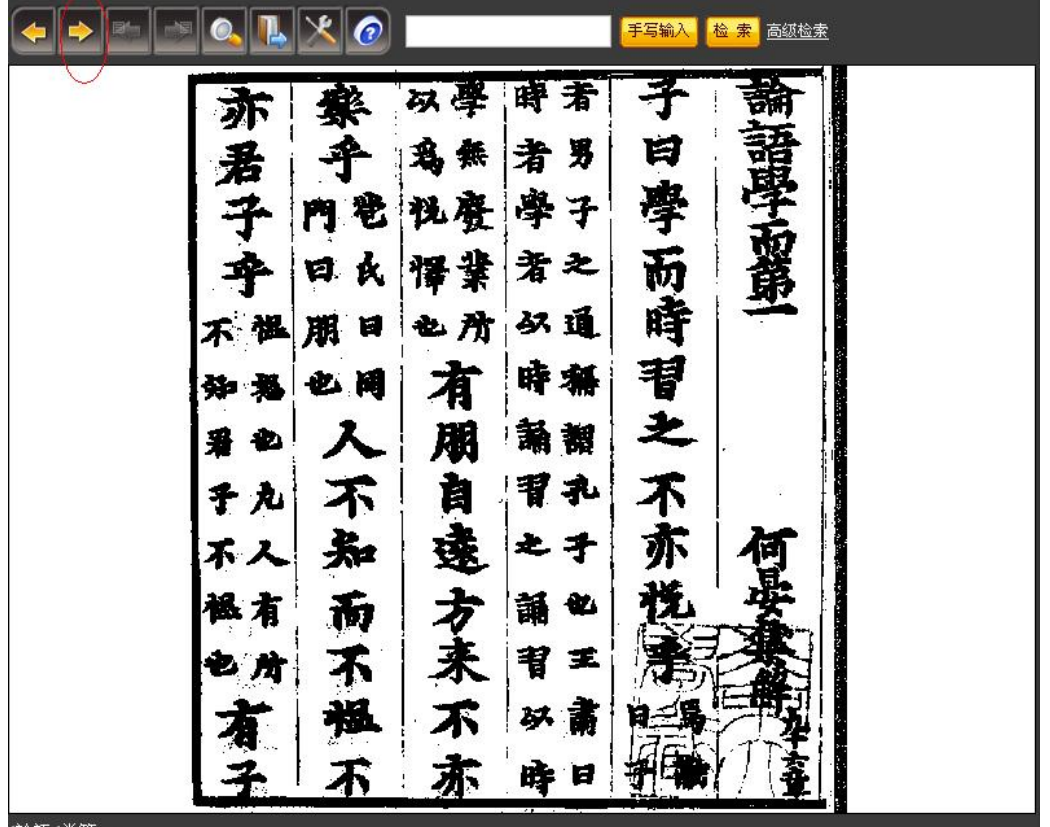

/論語/卷第-

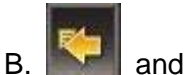

and refer to previous search result and next search result respectively. (Note: The keys are only available when the database has search result.)

e.g. The database produces the following records when searching the words 太祖高皇帝.

|                                                                                                    | 检索结果 X |
|----------------------------------------------------------------------------------------------------|--------|
| 您的检索关键词: <b>太祖高皇帝</b><br>共检索到166个结果符合您的要求。目前是第1~12个结果。                                                  | 1 / 14 |
| 1. / <b>資治通鑑/卷第九</b><br>又戰其北秦兵大敗資治通鑑卷第八資治通鑑卷第九漢紀一 <mark>太祖髙皇帝</mark> 上之上元年冬十月沛公至霸上秦王子                   | 嬰素車白   |
| <ol> <li>/資治通鑑/卷第十</li> <li>精兵詣滎陽以距楚資治通鑑卷第九資治通鑑卷第十漢紀二太祖高皇帝上之下三年冬十月韓信張耳以兵數萬夏</li> </ol>                  | 東撃趙趙   |
| <ol> <li>/資治通鑑/卷第十一</li> <li>遺患也漢王從之資治通鑑卷第十資治通鑑卷第十一漢紀三太祖高皇帝中五年冬十月漢王追項羽至固陵與齊</li> </ol>                  | 王信魏相   |
| <ol> <li>4. /資治通鑑/卷第十二</li> <li>月帝行如洛陽資治通鑑卷第十一資治通鑑卷第十二漢紀四<mark>太祖高皇帝</mark>下八年冬上東擊韓王信餘寇於東垣過相</li> </ol> | 酒人貫髙   |
| 5. <b>/資治通鑑/卷第一百三十五</b><br>…三十四資治通鑑卷第一百三十五臣司馬光奉勅編集齊紀一 <mark>太祖髙皇帝</mark> 建元元年春正月甲辰以江州刺史蕭嶷/              | 為都督荆   |
|                                                                                                    |        |

Click the first record, the user can browse the article which contains the key words.

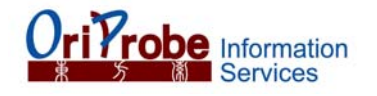

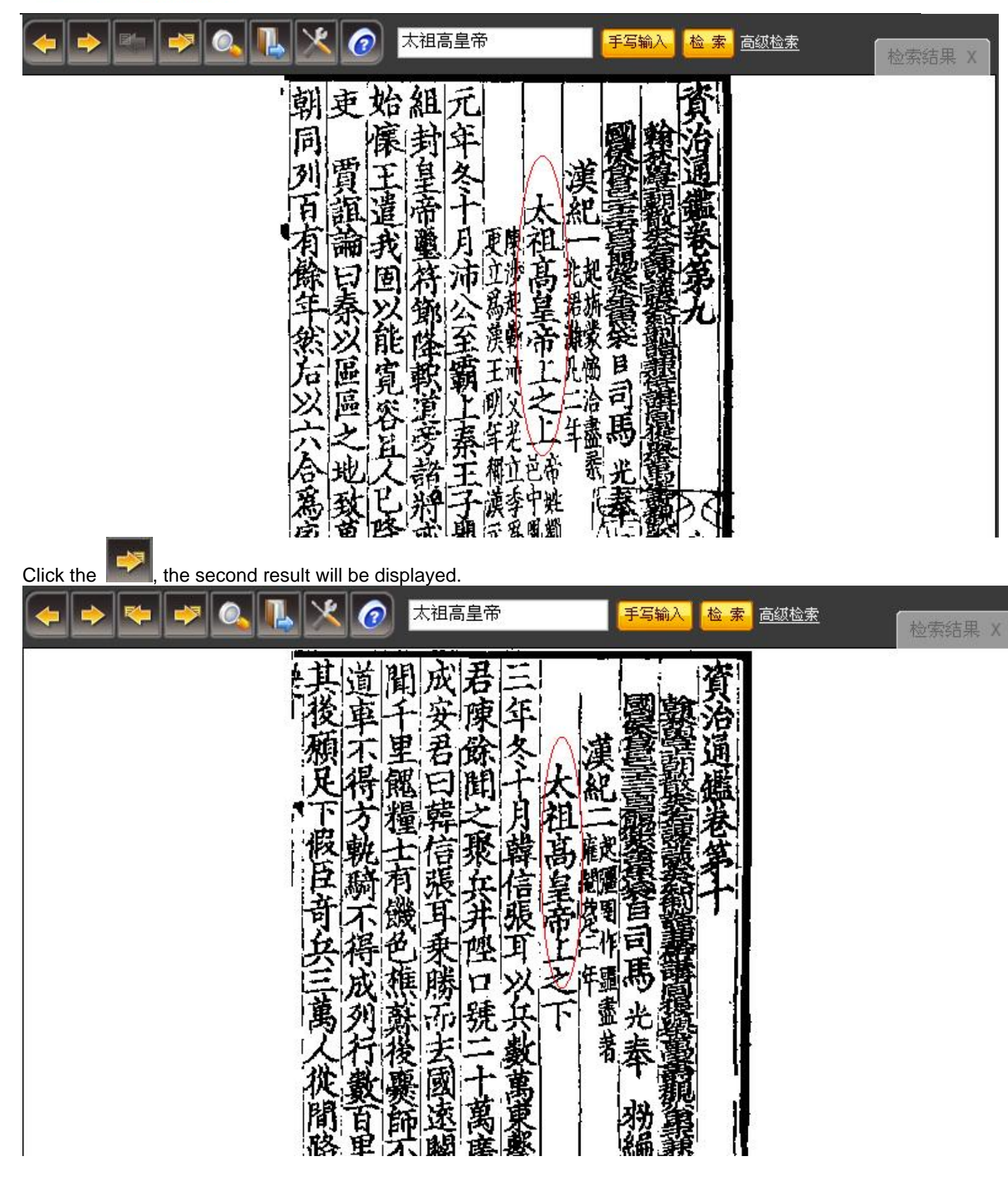

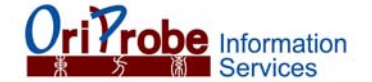

# C. Magnifier.

Click this function key and put the mouse pointer on the part which needs to be enlarged.

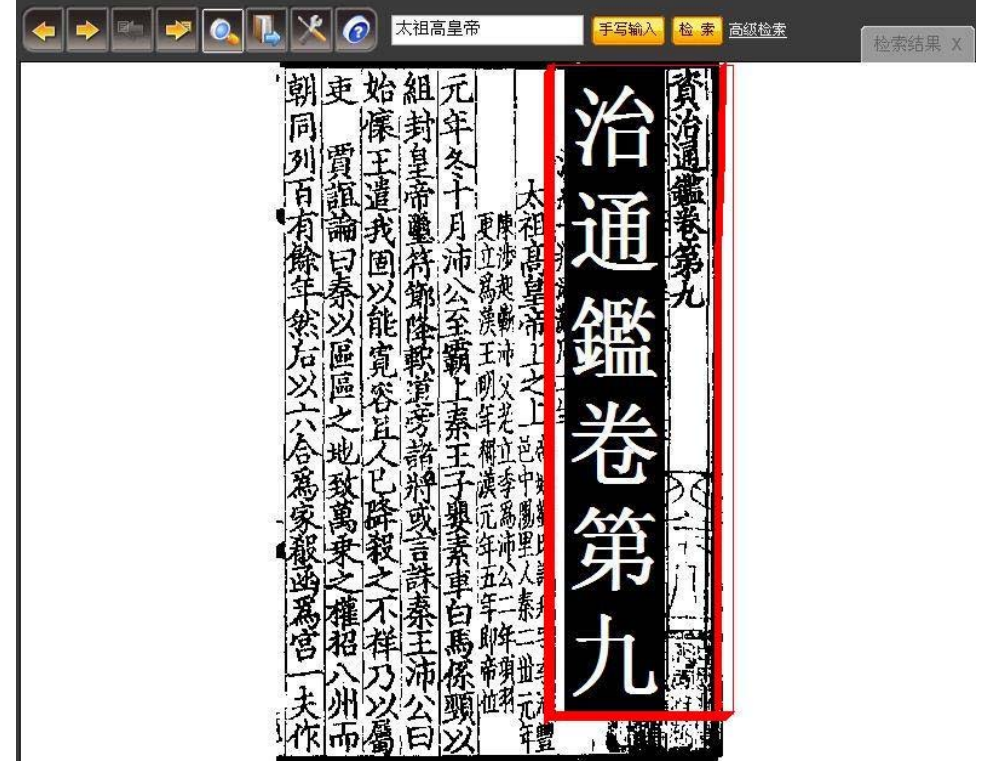

D. East Paging.

Click this function key, the system will give a dialogue box. The user can go to the exact page he/she needs.

| 翻頁                       |  |
|--------------------------|--|
| 快速翻页                     |  |
| 选择卷次目录,输入翻页值,点击"翻页"按钮即可。 |  |
| 当前目录 (点击选择相应的卷次目录)       |  |
| /資治通鑑/卷第九                |  |
| 当前目录共 34 页,翻到第 15 页。     |  |
|                          |  |
| 翻页关闭                     |  |

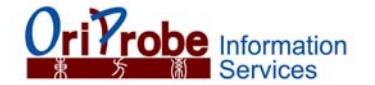

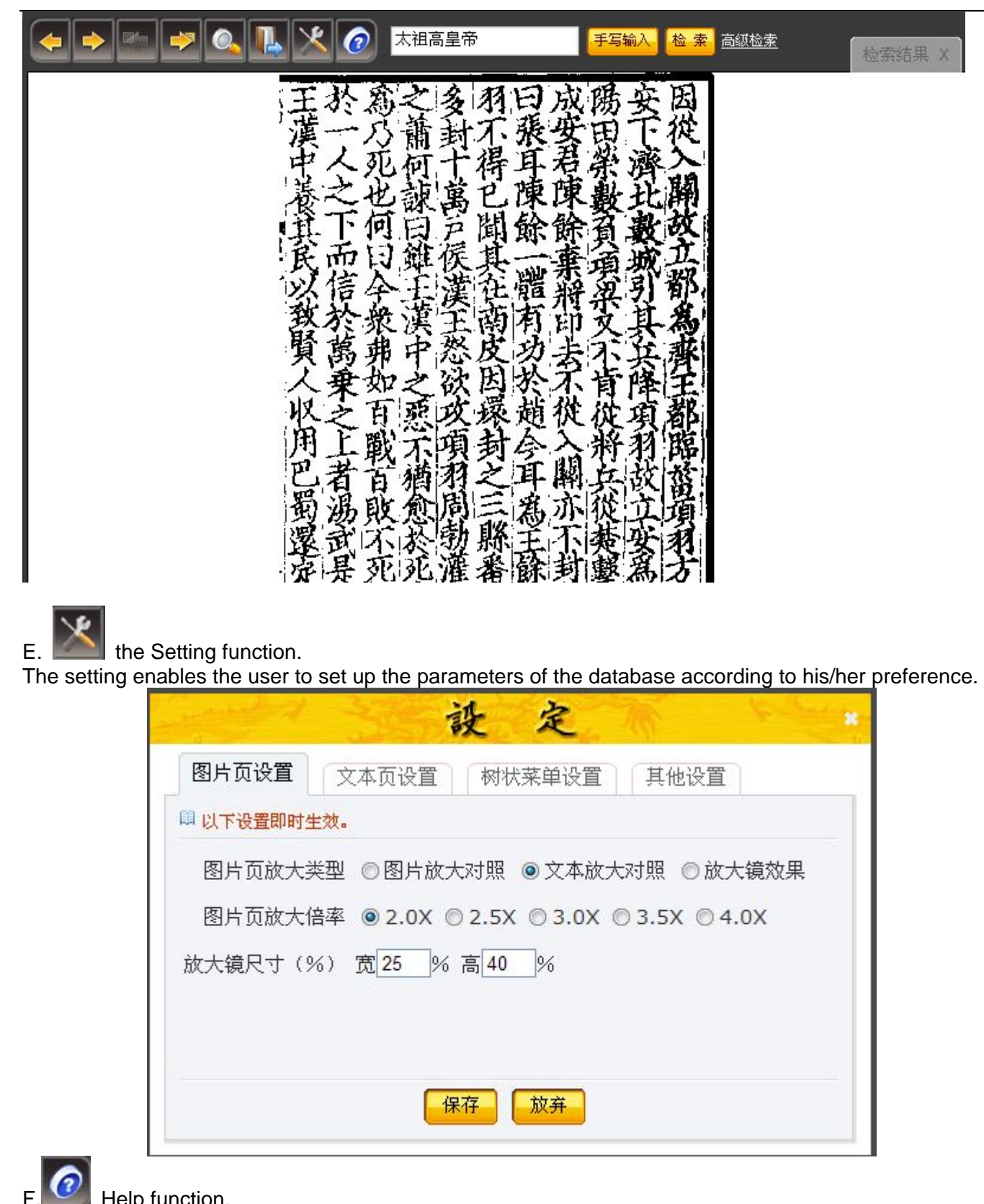

Help function.

The system will provide tips and helps when the user click this function key.

#### 4) Search.

The database provides search and advanced search functions as well as a hand writing method to input

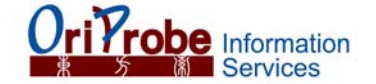

Chinese characters.

Α.

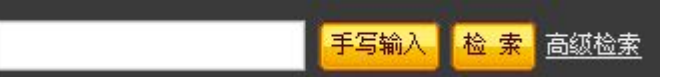

手写输 Hand Writing Chinese Input.

Click the key, the database will allow the user to input text by hand writing .

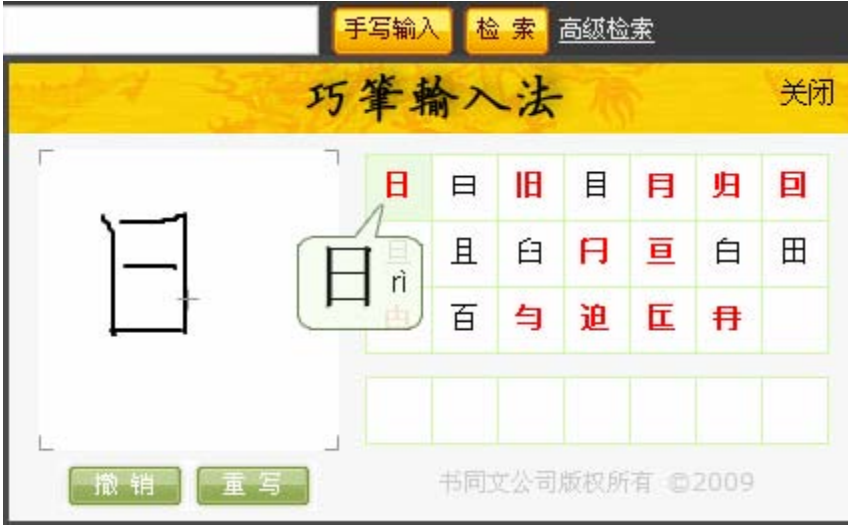

The database will respond with several characters that have the similar structures. The user can choose the exact word from the result.

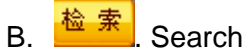

Input the words in the search box and click the key to search. e.g. Input 宋太宗 in the search box and click 检索:

| 宋太宗 | 手写输入 | 检索 |
|-----|------|----|
|-----|------|----|

All the search results containing "宋太宗" will be returned.

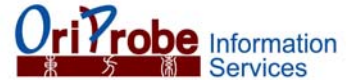

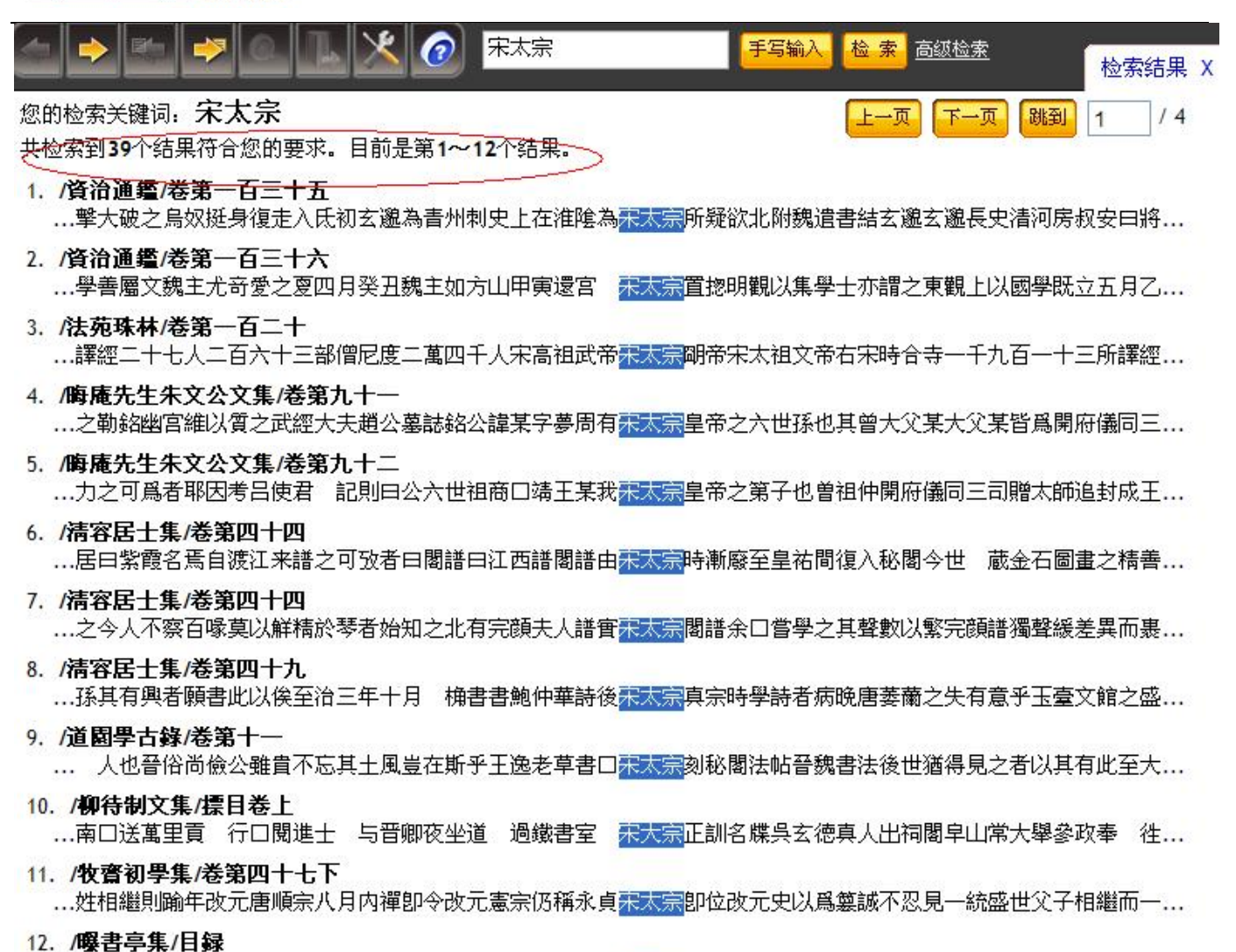

C. <u>高级检索</u> Advanced search.

Advanced search allows the user to input different search terms in search boxes. And the relationship between the keywords and sub-keywords could be *And*, *Or*, *Exclude*.

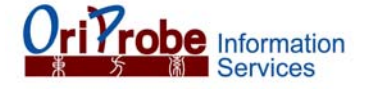

| ور <u>سالمهراما</u> |                                 |
|---------------------|---------------------------------|
| ■ 输入 "主             | 大键词" 和"辅大键词",选择逻辑大承,点击恼亲即用。<br> |
| 主关键词                |                                 |
|                     | 连续汉字输入,长度小于32                   |
| 逻辑关系                | ●并且 ◎或者 ◎不包含                    |
| 辅关键词                |                                 |
|                     | 连续汉字输入,长度小于32                   |
|                     |                                 |

e.g. input keyword 孟子卷 and sub-keyword 人性, the relationship between the two words is And

| and the    | 檢           | F         | the      |
|------------|-------------|-----------|----------|
| 高级检索       |             |           |          |
| 』输入"主关键词"和 | "辅关键词",选择逻辑 | 关系,点击检索即可 | <b>.</b> |
| 主关键词【孟子卷】  |             |           |          |
| 连续汉字输      | 入,长度小于32    |           |          |
| 逻辑关系 ◎并且   | ∋或者 ◎不包含    |           |          |
| #关键词 人性    | ) Vettas    |           |          |
| 1.生实汉子输    | ∧,长度小于32    |           |          |
|            | (検索) 美      | 闭         |          |

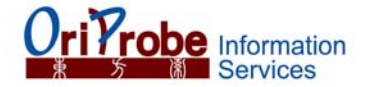

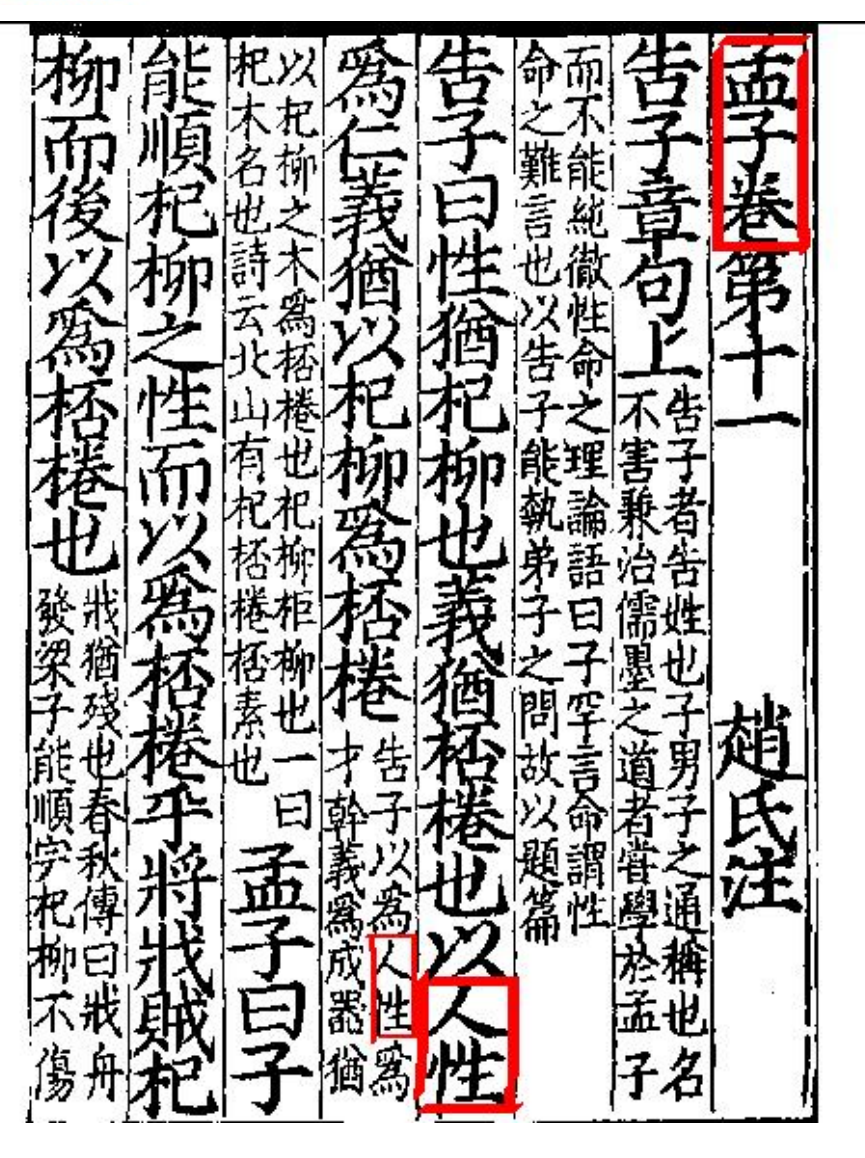

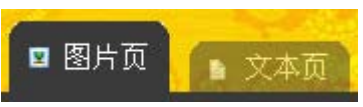

### 5) Original layout and pure text.

The database allow the user to browse the article by switching between the original layout and the pure text.

e.g. click the 图片页 or 文本页 to switch the pages.

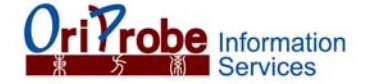

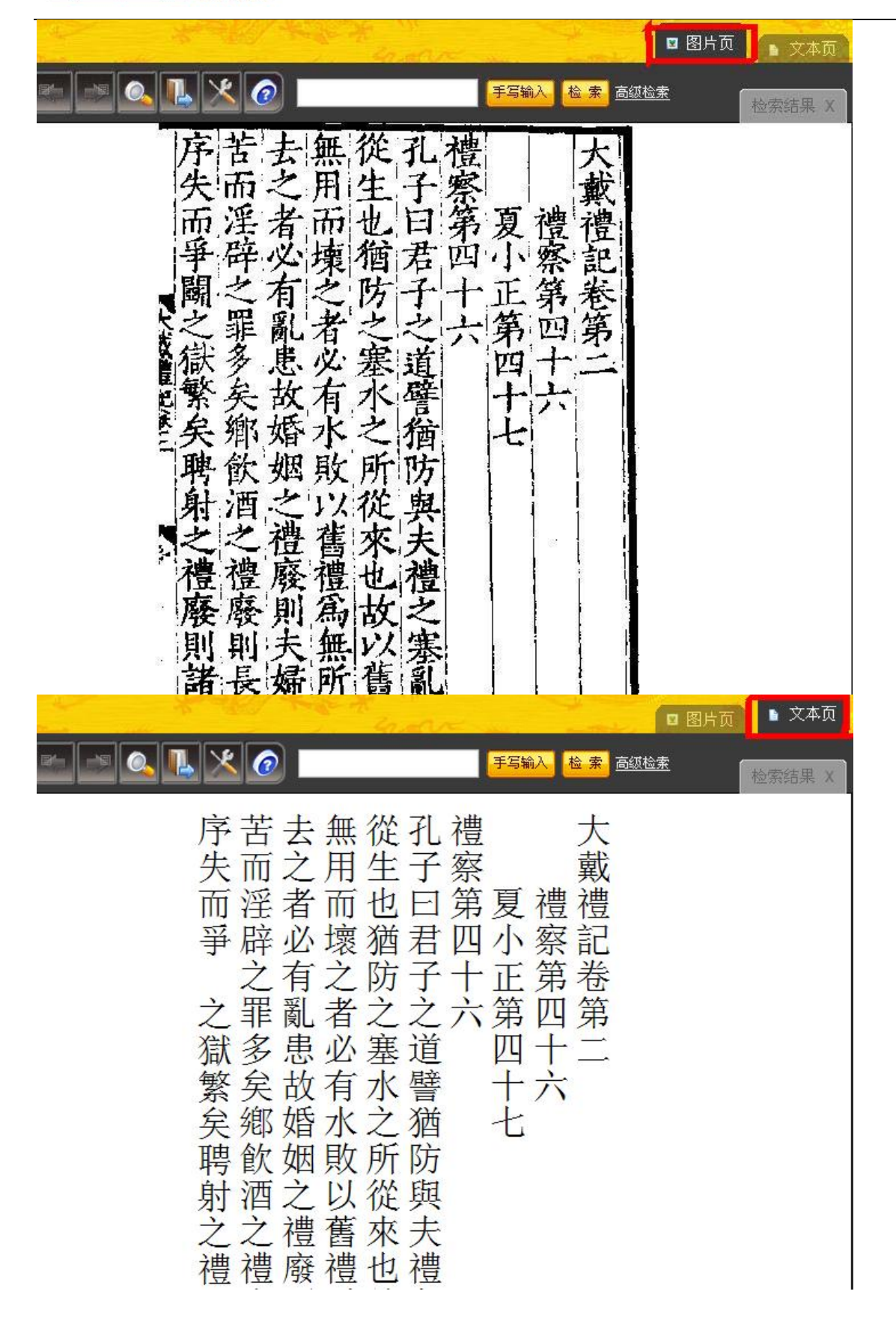

Enjoy the Online Sibu Congkan. For technical support, please contact: info@oriprobe.com